## Ansök om RUT på Min Sida på www.skistar.com

Logga in på ert ägarkundnummer för att kunna se er ägarbokning.

Välj röd ruta för: 'Bokningar' varpå nedan bild visas.

Välj aktuell bokning (om ni har fler än en bokning, tänk på att välja rätt bokningsnummer).

Tryck på 'Detaljer'.

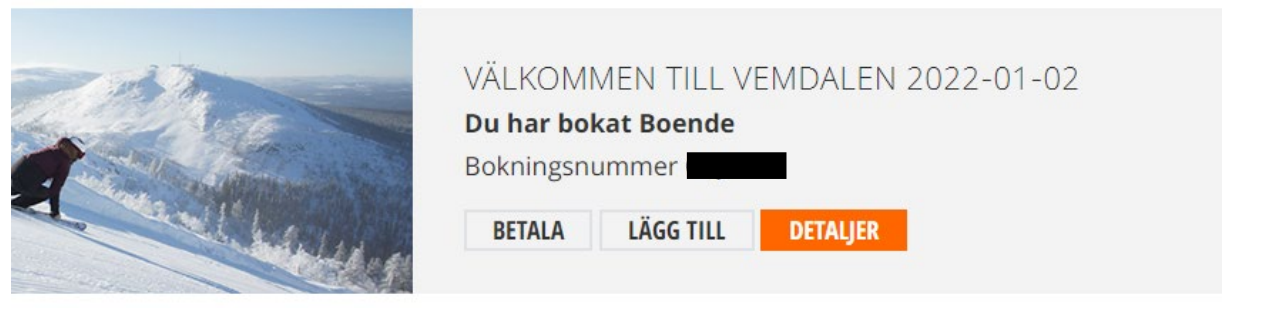

Välj fliken 'Tillval boende'.

Scrolla ner.

Klicka på Gör RUT-ansökan (ni ansöker om RUT innan betalning).

| LÄGG TILL TILLVAL                                                       |             |
|-------------------------------------------------------------------------|-------------|
| 0 🗸 1 SÄCK VED INKL. UTKÖRNING Å 145 SEK                                | O SEK       |
| 0 🗸 BARNSTOL À 95 SEK 👔                                                 | 0 SE        |
| 0 🗸 BARNSÄNG À 95 SEK 🕧                                                 | O SEM       |
|                                                                         | TOTALT 0 SE |
|                                                                         | ВС          |
| DINA REDAN BOKADE TILLVAL                                               |             |
| Linnacat med unphäddade sängar samt avrecestädning ingår () 600 BIT ANK | COVAN       |

Uppdatera sidan och klicka på fliken 'Bokningsdetaljer' för att kunna se att RUT har blivit avdraget på summan.

| MENY | DESTINATIONER $\vee$ | skistar                                                                        |                                                                      |
|------|----------------------|--------------------------------------------------------------------------------|----------------------------------------------------------------------|
|      |                      | Bokningsdetaljer Tillval boende Lägg till Betalning Inför ankomst Innan avresa |                                                                      |
|      |                      |                                                                                | PER PERSON $ \! \! \! \! \! \! \! \! \! \! \! \! \! \! \! \! \! \! $ |
|      |                      | BOENDE Timmerbyn SkiStar Vacation Club                                         |                                                                      |
|      |                      | Uppbäddade sängar och avresestädning                                           | 4 284 SEK                                                            |
|      |                      | Avdrag för hushållsnära tjänster (RUT)                                         | -2 142 SEK                                                           |
|      |                      | SkiStar Premium 🕧                                                              |                                                                      |
|      |                      | ÄNDRA/LÄGG TILL TILLVAL                                                        |                                                                      |
|      |                      |                                                                                | TOTALT 2 142 SEK                                                     |
|      |                      |                                                                                |                                                                      |
|      |                      |                                                                                |                                                                      |